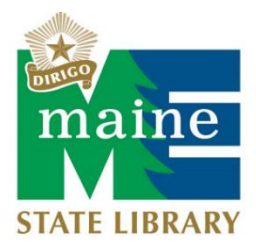

## Public Library Annual Report Circulation Statistics for cloudLibrary

### Accessing your cloudLibrary Account

- 1. Go to <a href="https://cat.yourcloudlibrary.com/">https://cat.yourcloudlibrary.com/</a>
- 2. Enter the email address and password associated with the cloudLibrary account

#### Can't retrieve your password or need help?

Bibliotheca: 1-800-328-0067 or <u>support-us@bibliotheca.com</u> Maine Infonet: <u>https://www.maineinfonet.org/download/support/downloadlibrarycontact/</u>

#### Running a report

1. On the far-left hand side of the screen, under Library Management, Select reports

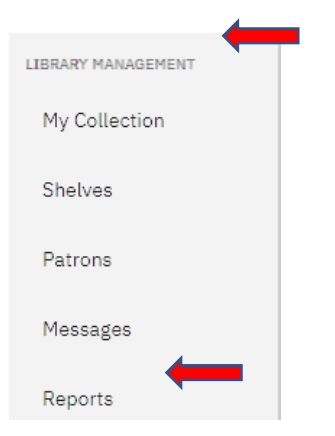

2. Click on the reports tab in the upper left-hand corner of the screen

| bibliothec<br>transforming libre<br>Home   Reports   Cont | aries<br>act Us   Log Off               |                   |
|-----------------------------------------------------------|-----------------------------------------|-------------------|
| Augusta: Maine State Library                              | Select Year: 2021  Show Charts:  Grids: | Update            |
| Unique Patron Activity                                    |                                         | Patron Statistics |

3. Under *Consortia Reporting* select <u>consortia patron activity</u>

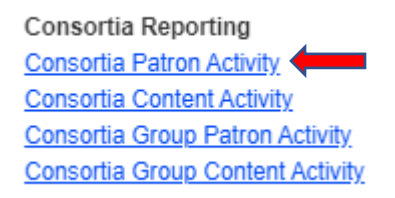

 Enter the appropriate <u>start</u> and <u>end</u> date for the report. For most libraries, the date range will either be January 1 – December 31 or July 1 – June 30, depending on your reporting period for the Public Library Annual Report.

Consortia Patron Activity

| 3 | Start: 01/01/2020 |            | Publisher:<br>Content Provider: | All Publishers All Content Providers | <b>v</b> | Search |
|---|-------------------|------------|---------------------------------|--------------------------------------|----------|--------|
| ľ | End:              | 12/31/2020 | Library:                        | Augusta: Maine State Library         | ~        | Export |

5. Once you've entered the date range for your report, click the <u>search</u> button

Consortia Patron Activity

| Start: | 01/01/2020                        | Publisher:        | All Publishers               | ~ | Search |  |
|--------|-----------------------------------|-------------------|------------------------------|---|--------|--|
|        | Last 7 Days This Month Last Month | Content Provider: | All Content Providers        | ~ |        |  |
| End:   | 12/31/2020                        | Library:          | Augusta: Maine State Library | ~ | Export |  |

6. Locate the <u># of Checkouts</u> column and sort by <u>content type</u>

|    | elSBN         | Content Type 🛛 🛆 | Stock Library<br>Name | # of Checkouts | Current Stock<br>Count |
|----|---------------|------------------|-----------------------|----------------|------------------------|
| Je | 9780739330029 | AudioBooks       | MaineInfoNet          | 3              | 2                      |
| Je | 9780739330333 | AudioBooks       | MaineInfoNet          | 3              | 2                      |
| Je | 9780739330340 | AudioBooks       | MaineInfoNet          | 1              | 1                      |

#### Where to Input Numbers

1. Locate data elements 6.5 and 6.7 on the Annual Report and enter the e-circulation totals

# **Electronic Material Circulation**

Electronic (digital) materials can be accessed online from an electronic device. Types of electronic materials include e-books, e-serials, e-audio, and e-video. Only count items that require user authentication and have a limited period of use.

Report a total of all checkouts, including renewals for all users.

| 6.5 E-book Circulation           |                 |
|----------------------------------|-----------------|
| 6.6 E-serial Circulation         |                 |
| 6.7 E-audio Circulation          |                 |
| 6.8 E-video Circulation          |                 |
| 6.9 Total E-material Circulation | 967,775 845,923 |

| Total Circulation of Materials                  |                     |
|-------------------------------------------------|---------------------|
|                                                 |                     |
| 6.10 Total Circulation of Materials (6.4 + 6.9) | 6,791,557 6,495,920 |